### LICENSE AGREEMENT

Static Control Components, Inc. (Static Control) grants this limited license to the person, firm or corporation (hereinafter "User") downloading electronically or by printing this file to use Static Control's copyrighted documents in accordance with the terms of this agreement. If you agree with the terms of the license then you may download this information. If you do not agree with the terms of the license, then you are not authorized to use this information, and any use of it may be in violation of Static Control's Control's copyrights or trademarks.

#### TRADEMARKS

The Static Control material herein may make reference to its own trademarks, or trademarks of others. Static Control grants a limited license to the User to use Static Control's trademarks in its internal documents and for its internal purposes on the following terms and conditions. Any use of Static Control's trademark must be used in a context which makes it clear that the product reference is a Static Control Components, Inc. product, and not a product from any source. The materials provided to the User may include reference to trademarks of others. Any use of the User makes of these marks should reference the owner of those marks. Nothing in this agreement constitutes any authorization by Static Control to use any of these trademarks in any context.

#### COPYRIGHTS

Static Control grants a limited license to the User to use the attached copyrighted documents. The permitted use of these documents is limited to internal purposes and needs of the company. The company is prohibited from using these copyrighted documents, or any part of them, including graphic elements, in any materials that are used outside the physical business location of the User. The User is prohibited from using any materials in any documents whether printed or electronic, which are distributed to any third party. The use of these copyrighted documents, or parts of them, including graphic elements, from these documents in marketing material, either print, electronic or web is prohibited. The sale, transfer, copying of these documents or any parts of these documents to any other party is prohibited.

Static Control Components, Inc. retains all rights to its copyrighted documents, and any use of these documents by User should reference Static Control's copyrights, with the notice "copyright Static Control Components, Inc."

Static Control reserves the right to cancel this license on 30-days written notice. All of the User's material incorporating Static Control's copyrighted documents shall be destroyed upon receipt of its notice of termination.

The User may not distribute, share, and otherwise convey the copyrighted documents to any other persons, corporations or individuals.

The User, by use of these documents, acknowledges Static Control's copyright in these materials.

STATIC CONTROL DOES NOT GUARANTEE OR WARRANT DOWNLOADED INFORMATION The information User is downloading is published by Static Control in "as is" condition "with all faults". Static Control makes no representations or warranties of any kind concerning the quality, safety, or suitability of the downloadable materials, either express or implied, including without limitation any implied warranties of merchantability,fitness for a particular purpose, or non-infringement. Further, Static Control makes no representations or warranties as to the truth, accuracy or completeness of any statements, information or materials concerning items available for download. In no event will Static Control be liable for any indirect, punitive, special, incidental, or consequential damages however they may arise even if Static Control has been previously advised of the possibility of such damages.

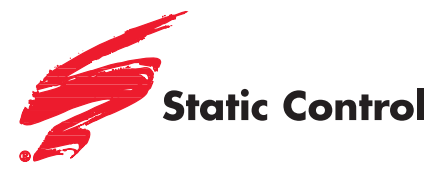

### Brother® HL-2140/2170 Cartridges

Compatibles: Brother® MFC 7320/7440n/7840w/DCP 7030 Cartridges

CHIEVIC Y

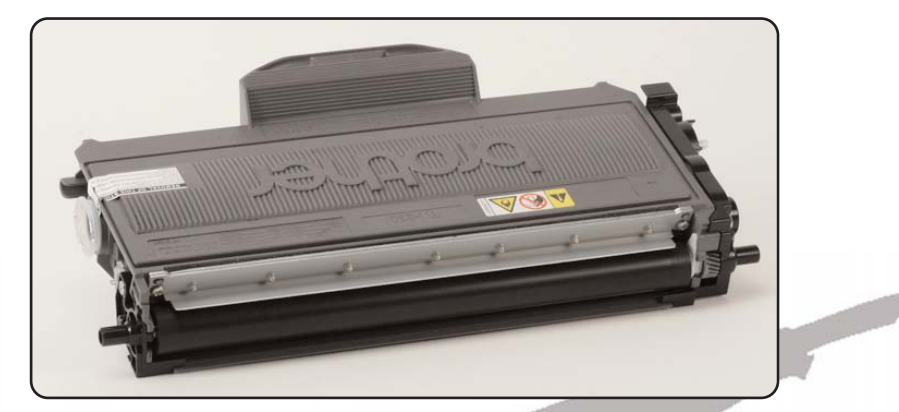

## System Support Series<sup>™</sup> 1029

| TOOLS & SUPPLIES2                |
|----------------------------------|
| DISASSEMBLING THE CARTRIDGE3 - 5 |
| REASSEMBLING THE CARTRIDGE 6 - 9 |
| Resetting the Flag Gear          |

Other System Support Series™ documents available in Adobe® Acrobat® format

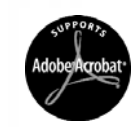

V.2 - 05.09

- Phillips Screwdriver
- Dry, Filtered, Compressed Air for Cleaning
- Lint-free Swab (LFSVVAB)
- Lint-Free Cleaning Cloth (LFCCLOTH)
- Small Slotted Screwdriver
- Conductive Lubricant (CONCLUBE)
- 91-99% Isopropyl Alcohol
- Narrow Toner Pour Spout (TPS-90)
- Felt Foam Scraper Tool (FSTOOL)

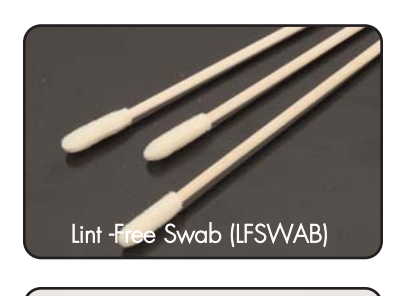

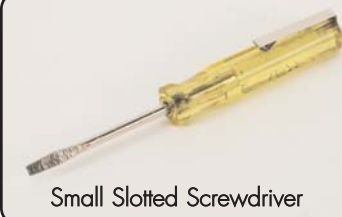

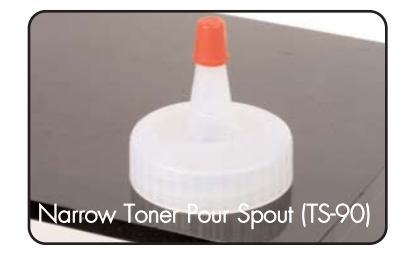

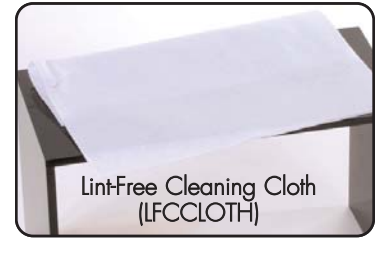

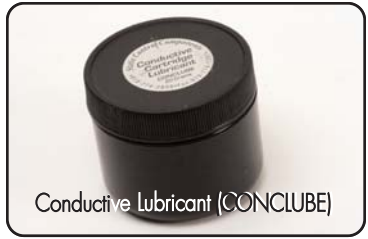

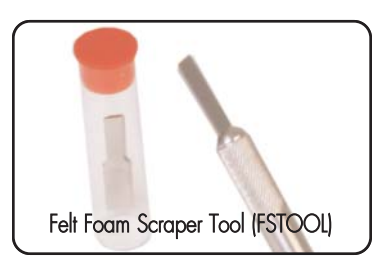

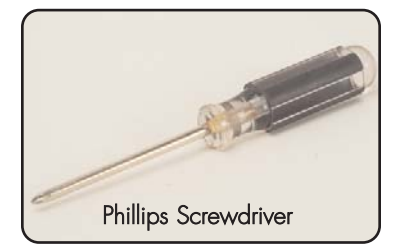

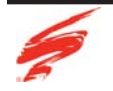

# DISASSEMBLING THE CARTRIDGE

1. Remove the three screws as shown in Figure 1. Remove the drive side end cap.

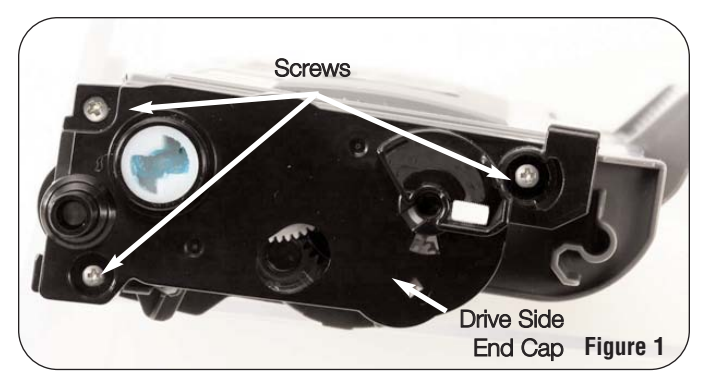

4. Remove the screw on the non drive side end plate as shown in Figure 4.

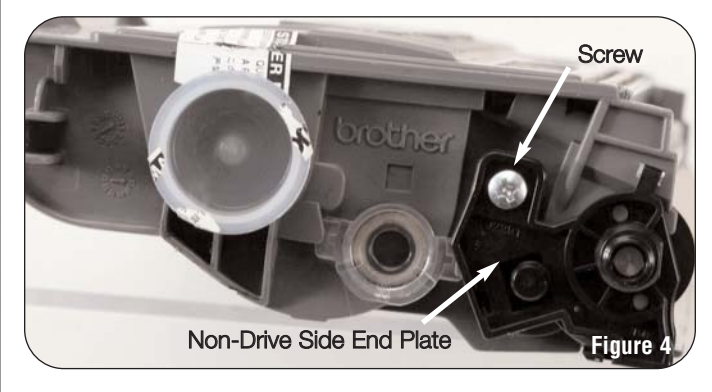

2. Remove gears (1- 3) and developer roller contact from the drive side as shown in Figure 2.

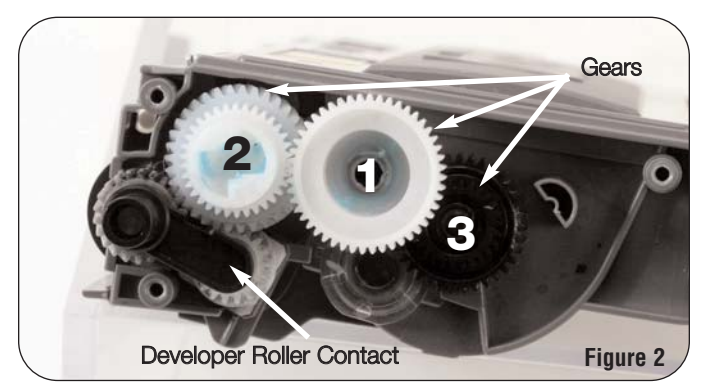

 Carefully remove the e-clip from the developer roller drive gear as shown in Figure 3. Remove the developer roller drive gear.

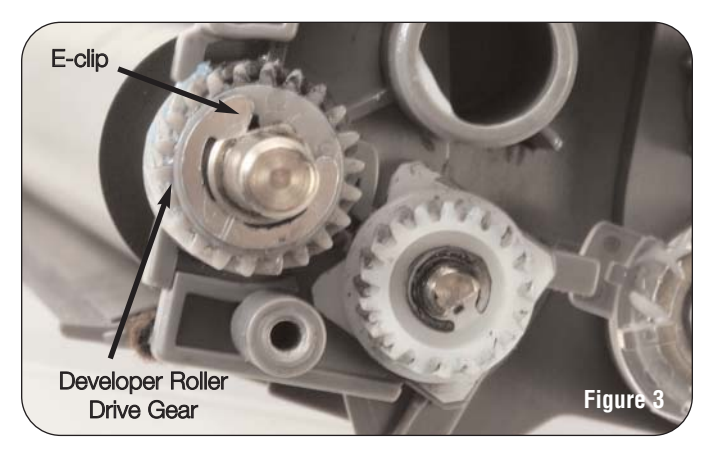

5. Release the three locking tabs on the non-drive side end plate as shown in Figures 5a & 5b.

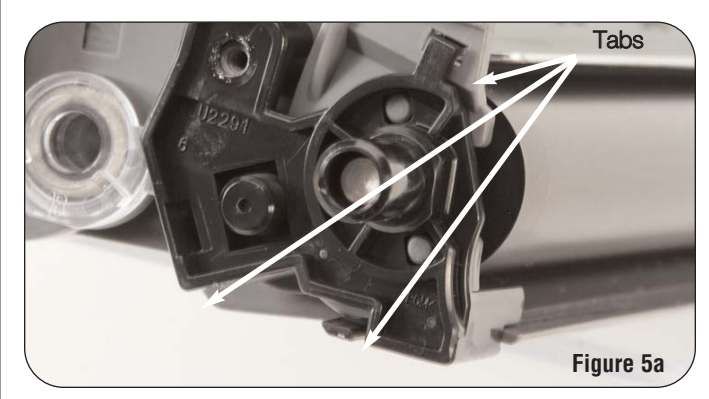

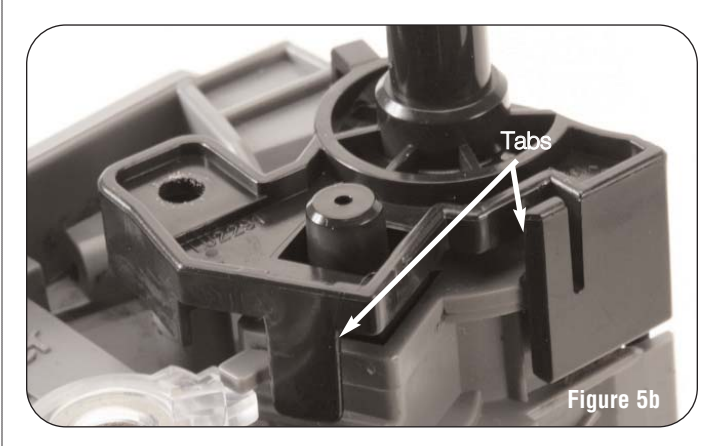

6. Remove the non-drive side end plate from the cartridge as shown in Figure 6. A slotted screwdriver may be needed to gently pry the end plate away from the cartridge.

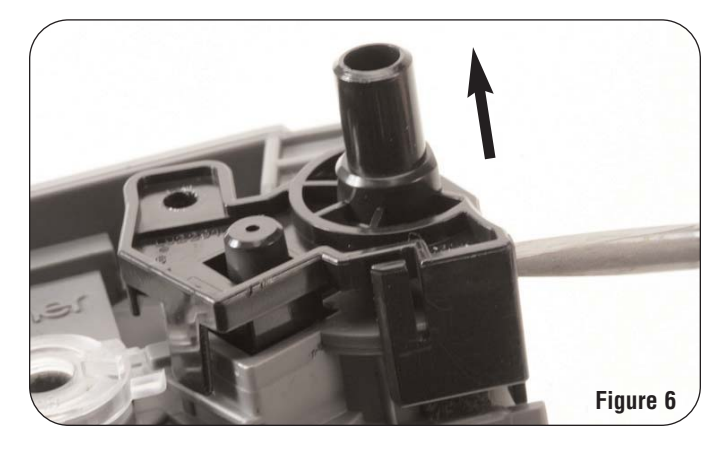

 Rotate the developer roller stabilizer forward as shown in Figure 7a. Lift the developer roller out of the cartridge as shown in Figure 7b. Leave the developer roller stabilizer on the roller shaft to avoid losing it.

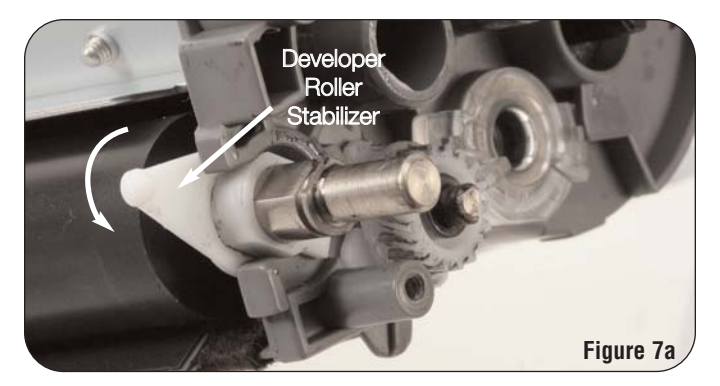

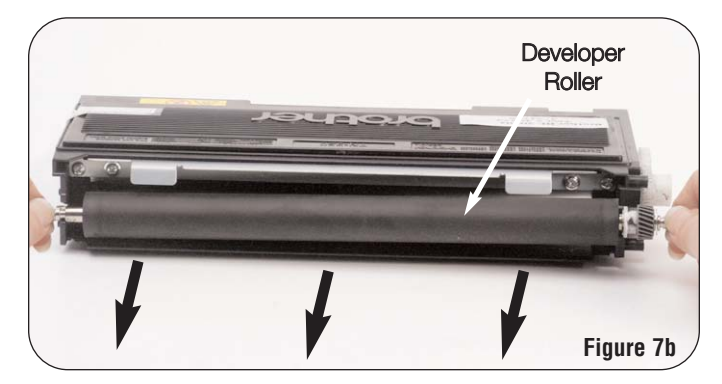

8. Clean the developer roller with dry, filtered compressed air.

- 9. Using a lint-free cloth with 91-99% isopropyl alcohol, wipe down the developer roller. Then, wipe again with a lint-free cloth and deionized water. Dry the roller completely with dry, filtered compressed air.
- 10. Carefully remove the hopper cap as shown in Figure 8.

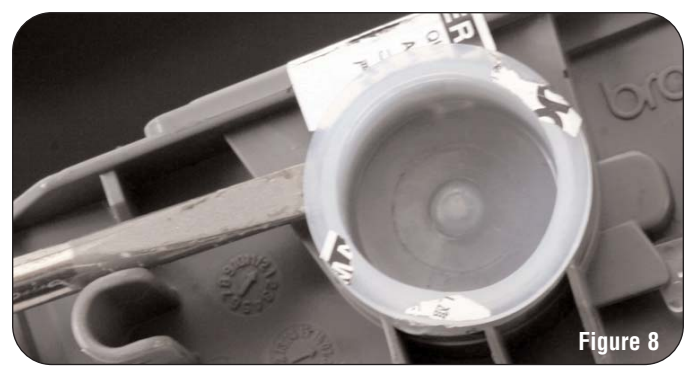

11. Dump out any toner remaining inside the cartridge and clean with dry, filtered compressed air as shown in Figure 9.

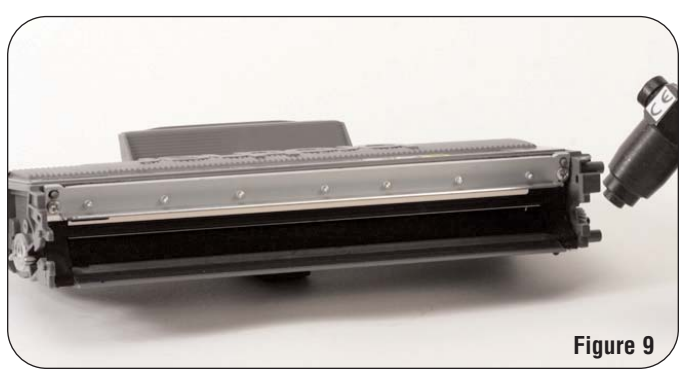

12. Using a lint-free cloth with 91-99% isopropyl alcohol clean off the rubber working surface of the doctor blade as shown in Figure 10.

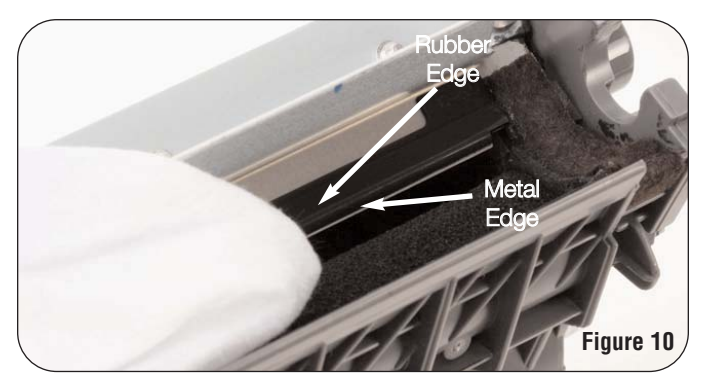

13. Using the wooden end of a cotton or lint-free swab, gently scrape the metal working edge to remove the built in additives as shown in Figure 11.

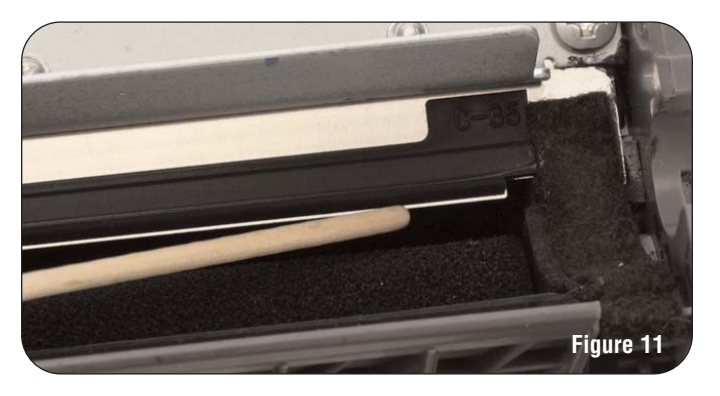

14. Rotate the toner adder roller while vacuuming to remove all the toner as shown in Figure 12.

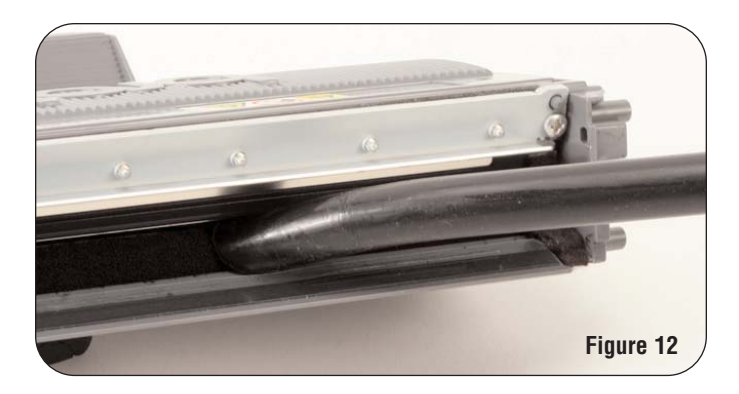

15. Scrape the end felts and vacuum any toner as shown in Figure 13.

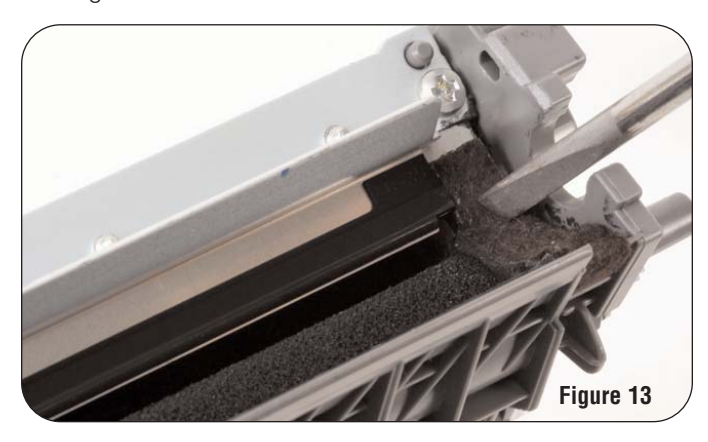

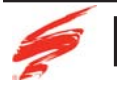

# REASSEMBLING THE CARTRIDGE

 Install the developer roller with both hands as shown in Figure 14a. This eliminates the felts and foams from being damaged. Rotate the developer roller stabilizer until it snaps into place as shown in Figure 14b.

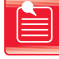

Note: Installing the developer roller other than as directed will damage the felts and cause leakage.

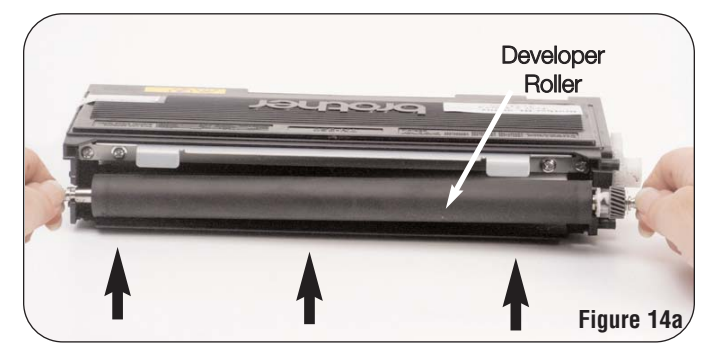

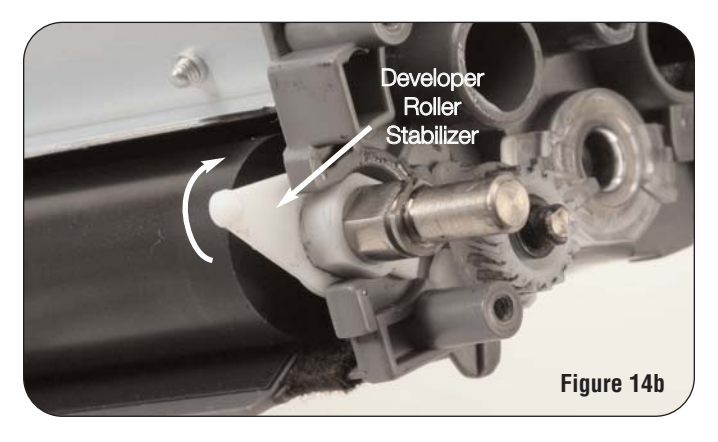

2. Replace the non-drive side plate and secure with the screw as shown in Figure 15.

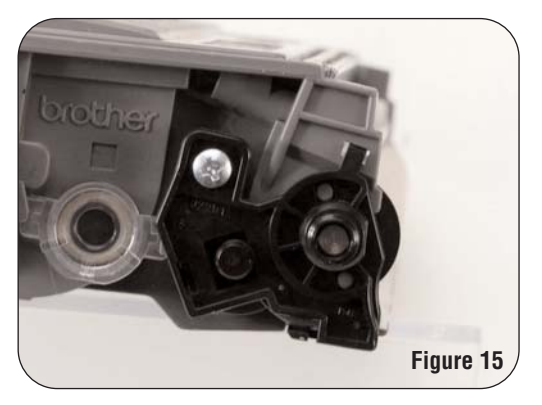

3. Replace the developer roller drive gear and re-attach the e-clip as shown in Figure 16.

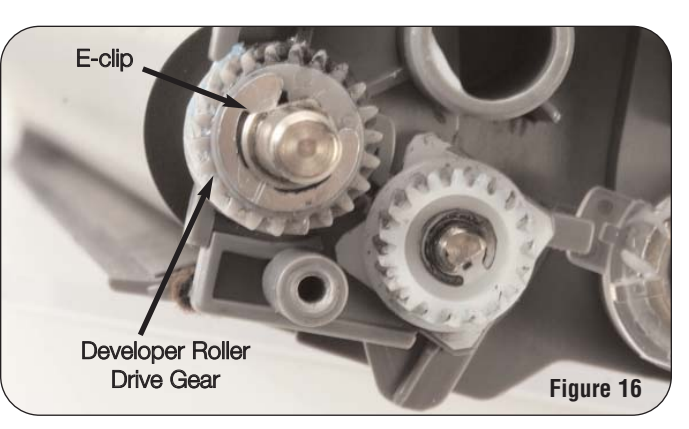

4. Replace the gears (1-3) and then the developer roller contact as shown in Figure 17.

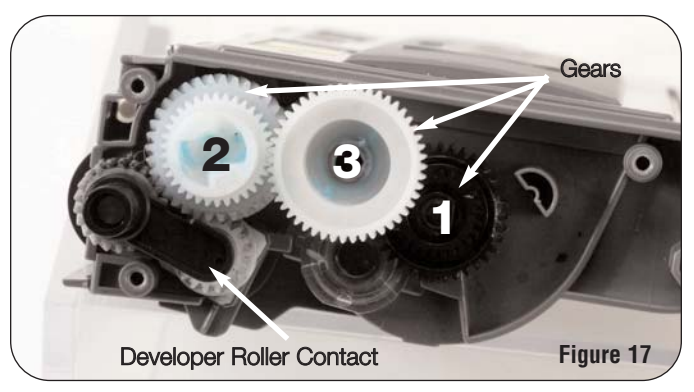

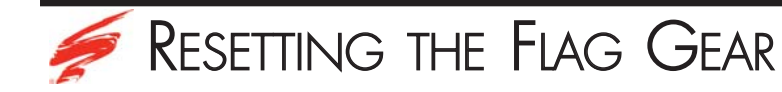

5. Refer to Figures 18a & 18b for the various parts of the low yield and high yield flag gears.

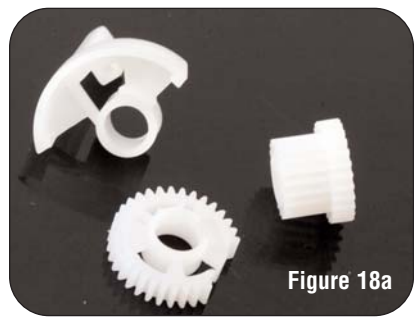

High-Yield Flag Gears

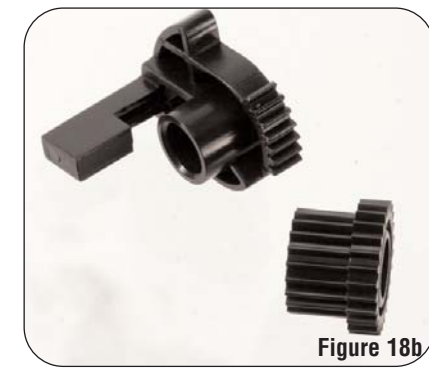

Low-Yield Flag Gears

6. Before reinstalling the drive side end plate, the flag gears must be reset. Rotate the flag counter clockwise as shown in Figure 19b. This will reset the flag gear. See Figure 20b.

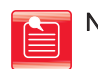

Note: The transfer gear will need to be rotated separately clockwise after resetting the flag gear. Turn the gear until the teeth no longer mesh with the drive gear as shown in Figure 20a.

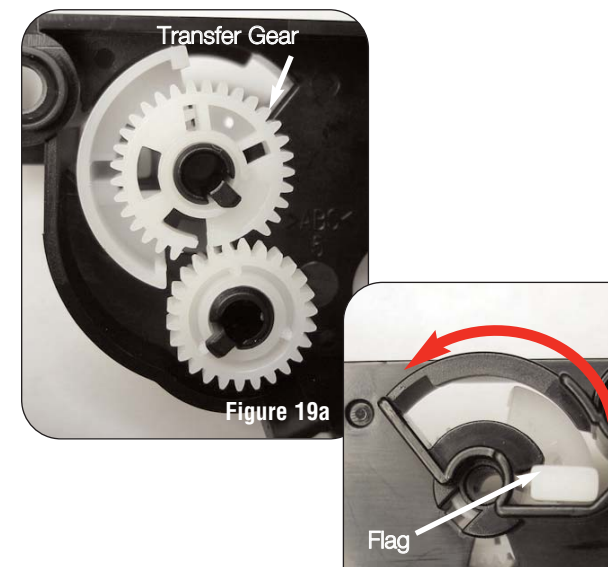

High-Yield Flag Gear - Spent Position

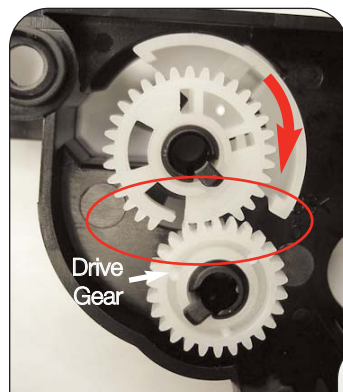

Figure 20a

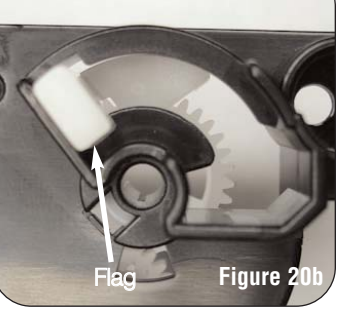

Figure 19b

High-Yield Flag Gear - Reset Position

# Resetting the Flag Gear

7. Before reinstalling the drive side end plate, the flag gears must be reset. Rotate the flag counter clockwise as shown in Figure 21b. This will reset the flag gear. See Figure 22b.

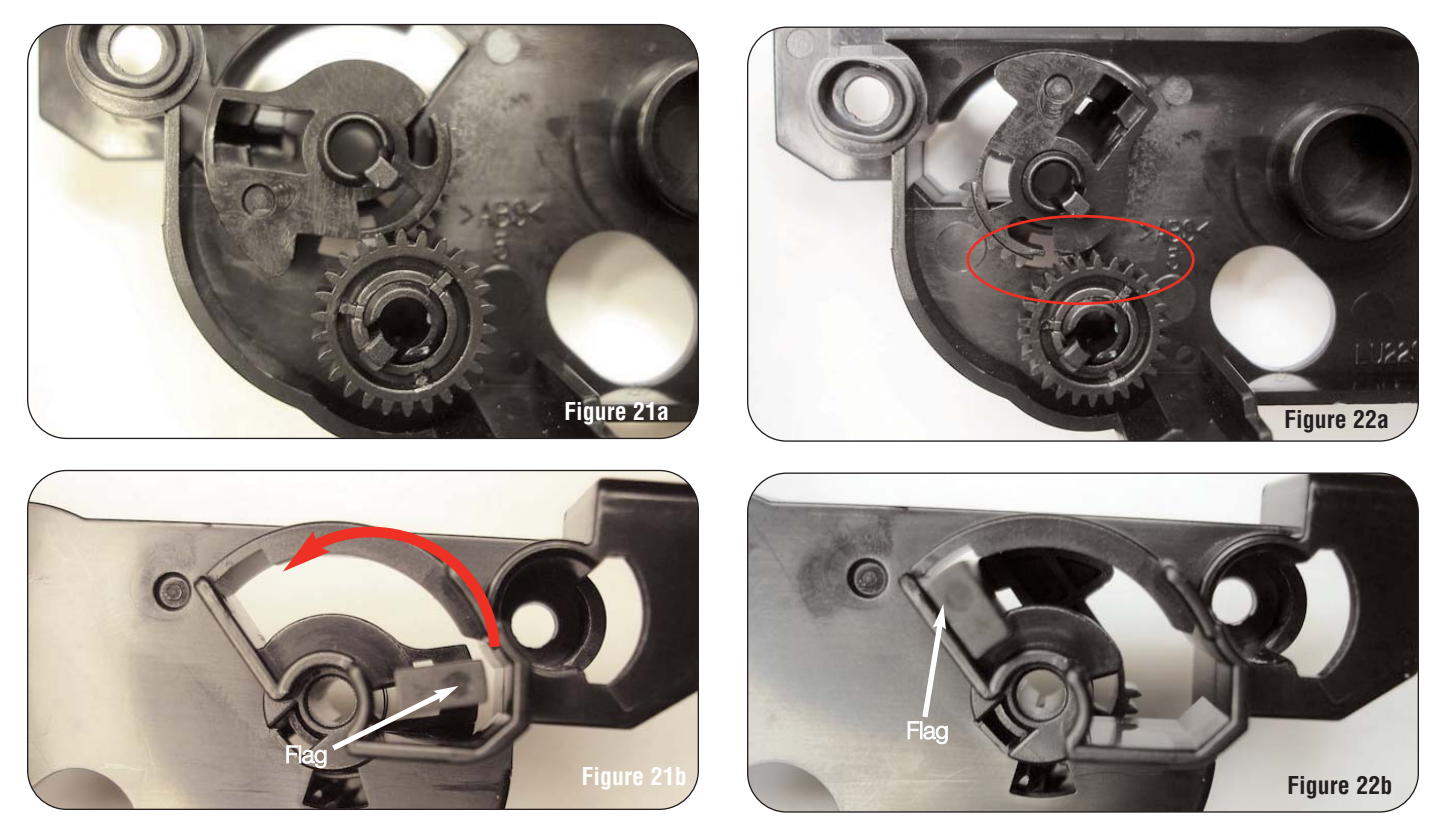

Low-Yield Flag Gear - Spent Position

Low-Yield Flag Gear - Reset Position

- Screws Screws Drive Side End Cap Figure 23
- 9. Fill the cartridge with the qualified toner and replace the hopper cap as shown in Figure 24.

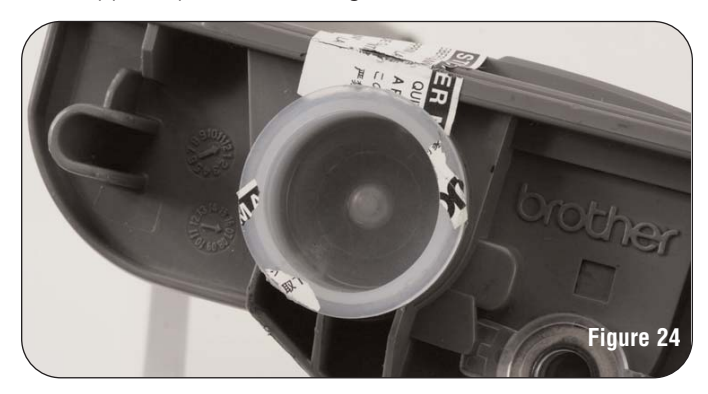

8. Reinstall the drive side end plate and secure with the three screws as shown in Figure 23.

# Use of Compressed Air

As of April 28, 1971, the Occupational Safety & Health Administration (OSHA) Standard, 29 CFR 1910.242 paragraphs a & b for general industry requires effective chip guarding and personal protective equipment (PPE) when using compressed air. When cleaning residual toner particles from cartridges using a compressed air system, you must use air nozzles meeting OSHA requirements. Air nozzles that regulate air pressure to a maximum of 30 psi comply with this standard. Refer to the OSHA publication for any updates or changes that have occurred since the date noted above.

# Use of Isopropyl Alcohol

For best results 91-99% Isopropyl Alcohol should be used for cleaning as directed in this instruction. 91% Isopropyl Alcohol is available at most major drug stores; 99% Isopropyl Alcohol is available through distributors of chemical products. Follow the Alcohol manufacturer's safety instructions.

## Illustrations

The illustrations and photos in this document might differ slightly from your cartridge. Every effort is made to include the most up to date photos and illustrations at the time of printing. However, the OEM may make changes which were not available at the time of printing.

## **Safety Information**

- Always wear eye protection while operating power tools.
- Always wear eye protection and protective clothing while working with toner and or other chemicals.
- Do not swallow or ingest toner, isopropyl alcohol, toner dust, or any chemicals or materials used in the process of remanufacturing.

#### MOVING AT THE SPEED OF NEW TECHNOLOGY

The development of cartridge imaging systems is the primary mission of our Imaging Labs. Through extensive testing and research, we develop the optimum combination of matched components for each cartridge system. Our engineering and manufacturing expertise provides us with total control in design, quality and development to produce products from the ground up. The result is a system of components that seamlessly work together in each cartridge application.

This dedication and commitment results in integrated cartridge systems that Static Control fully supports, allowing you to quickly attack new market opportunities with complete confidence in the reliability and performance of your cartridges.

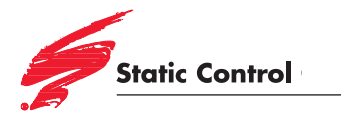

3010 Lee Avenue • PO Box 152 • Sanford, NC 27331 US/Can 800·488·2426 US/Can Fax 800·488·2452 Int'l 919·774·3808 • Int'l Fax 919·774·1287 www.scc-inc.com Static Control Components (Europe) Limited Unit 30, Worton Grange Reading • Berkshire RG2 OTG • United Kingdom Tel +44 (0) 118 923 8800 • Fax +44 (0) 118 923 8811 www.scceurope.co.uk

© 2009 Static Control Components, Inc. All rights reserved worldwide. The stylized S is a registered trademark, and Static Control and Multi-Tracker are trademarks of Static Control Components, Inc. All other brand and product names are trademarks or registered trademarks of their respective companies.